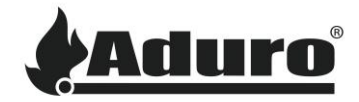

## Sådan opdaterer du firmwaren på styringsprintet i en Aduro pilleovn

Sværhedsgrad: Middel

Tidsforbrug: 15 minutter

Værktøj: Computer med Gestione Bootloader HID installeret, Bootloader,

Aduro pilleovne bruger et styrringsprint fra MicroNova. Firmwareopdateringer for disse kort udføres ved hjælp af en *MicroNova BootLoader*.

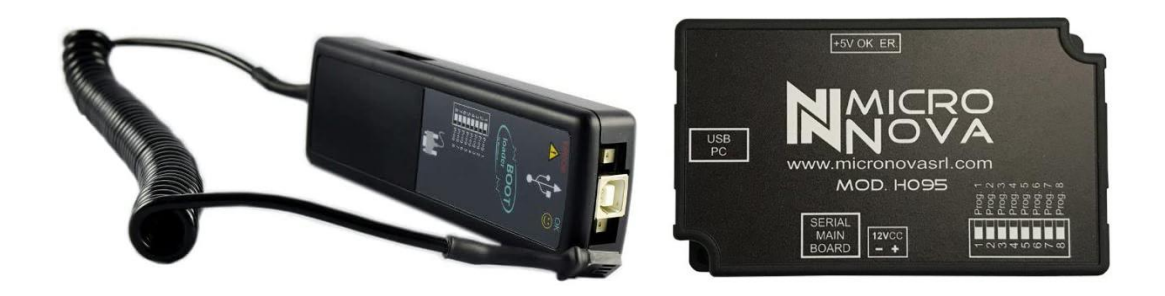

Find manualen for bootloaderen her: MAN\_BootLoader\_11\_ITA-ENG.pdf (micronovasrl.com)

Firmware til Aduro-ovne skal erhverves gennem kundeservice. Skriv venligst til: service@aduro.dk.

## Overførelse af firmware til bootloaderen

1. Tilslut bootloaderen til computeren ved hjælp af et USB A til USB B-kabel, og åbne derefter *Gestione Bootloader*-programmet:

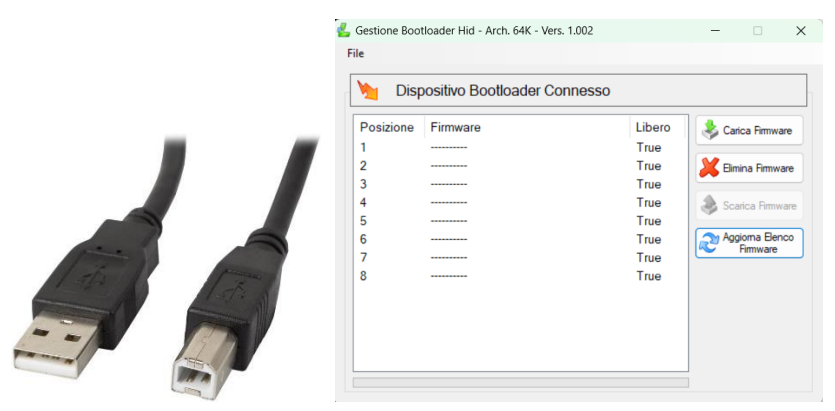

Der er 8 slots tilgængelige, som svarer til de 8 kontakter på bootloaderen.

Generelt er de to knapper, der bruges i Gestione Bootloader-programmet;

Overfør firmware til bootloaderen:

崣 Carica Firmware

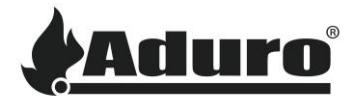

Slet firmware fra bootloaderen:

Firmware-filer har filtypen.enc: AP1\_09.02.23.enc

- 2. Tryk på uploade-knappen (Carica Firmware) og vælg firmwaren. Firmwaren bliver nu overført til bootloaderen og vil blive vist i den valgte linje, når overførslen er færdig.
- 3. Når overførslen er færdig, skal du fjerne bootloaderen fra USB-forbindelsen.

## Opdatering af firmwaren på styringsprintet

1. På siden af bootloaderen skal kontakten indstilles til det nummer, der svarer til den position, hvor firmwaren blev placeret i *Gestione Bootloader*-programmet:

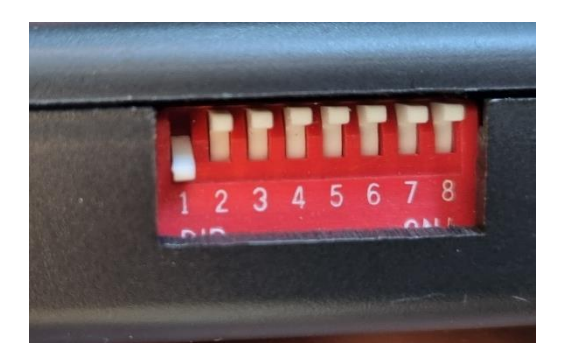

- 2. Sørg for, at ovnen er slukket, og at strømmen er frakoblet.
- 3. Frakobl Wi-Fi-modulet under opdateringen. Tilslut den ene ende af seriel kablet til bootloaderen og den anden ende til styringsprintet:

| P1/P4                                         | P5                                            |
|-----------------------------------------------|-----------------------------------------------|
| Fjern Wi-Fi kablet fra styringsprintet og sæt | Fjern Wi-Fi kablet fra styringsprintet og sæt |
| bootloaderen i serielporten.                  | bootloaderen til Wi-Fi-porten.                |

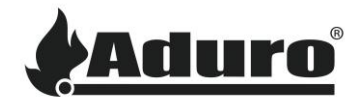

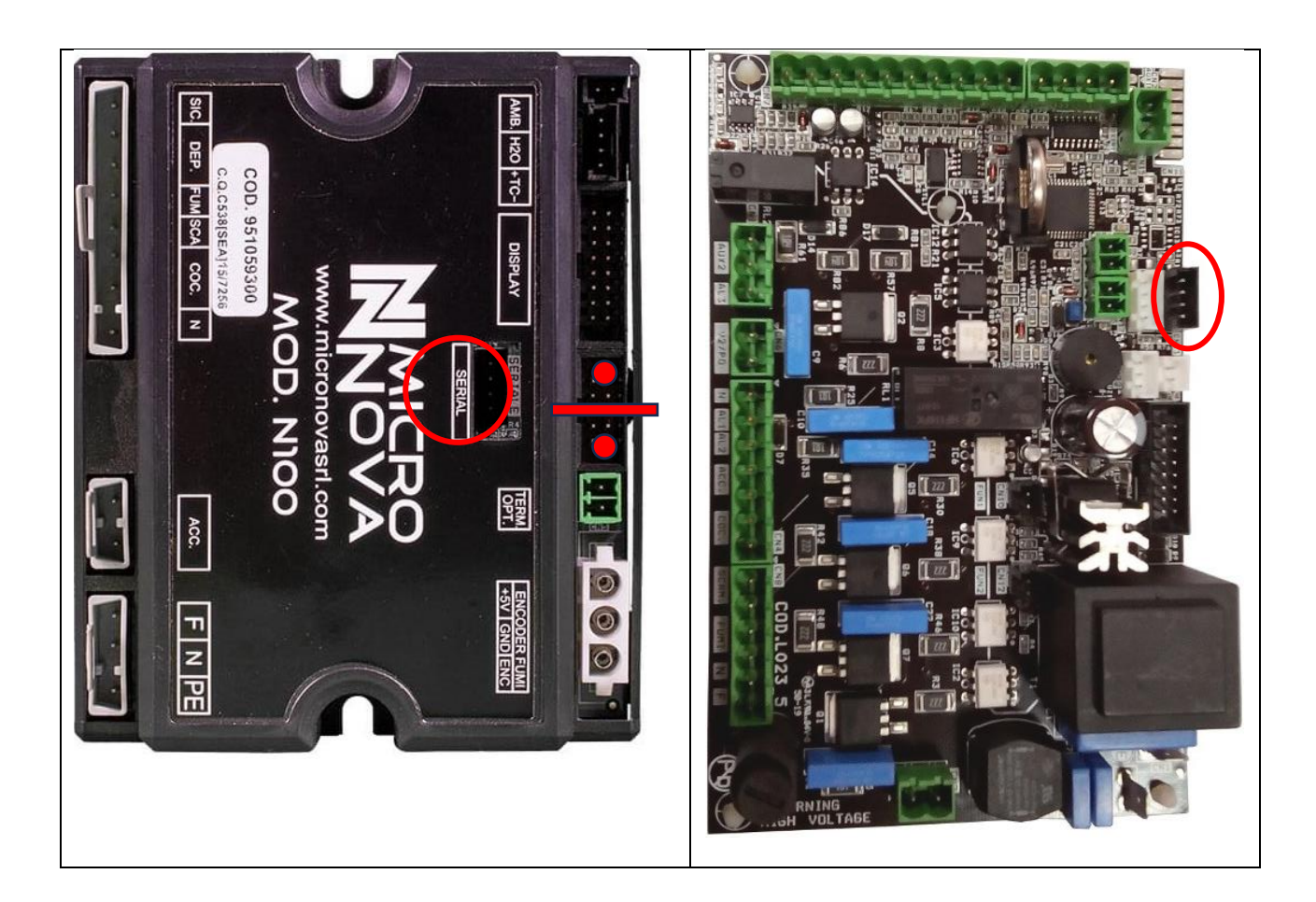

- 4. Tænd ovnen. Bootloaderen begynder at blinke grønt. Installation er fuldført, når det grønne lys stopper med at blinke og lyser konstant.
- 5. Sluk ovnen. Fjern bootloaderen og geninstaller kablerne til Wi-Fi-modul.

Opdateringen af firmware er nu fuldført.

## Indlæs firmware

Opdateringen af firmwaren er nu fuldført. Initialiserer firmwaren Før firmwarens indstillinger kan anvendes, skal den korrekte databank indlæses. Følg venligst vejledningen i artiklen: <u>Nulstilling af databanken på</u> <u>Aduro pilleovne</u>.